## Ajuste y monitoreo local por cable de red.

El amplificador debe tener conectadas las antenas Donadora y de Servicio correspondientes.

- 1. Conecte su computadora portátil al puerto RJ45 del amplificador a través de un switch Ethernet o directamente con el cable de red.
- 2. Asegúrese que su computadora funcione en el segmento de red **192.168.1.x**. O puede configurar una dirección de en el sistema operativo Windows 10 como se muestra a continuación.

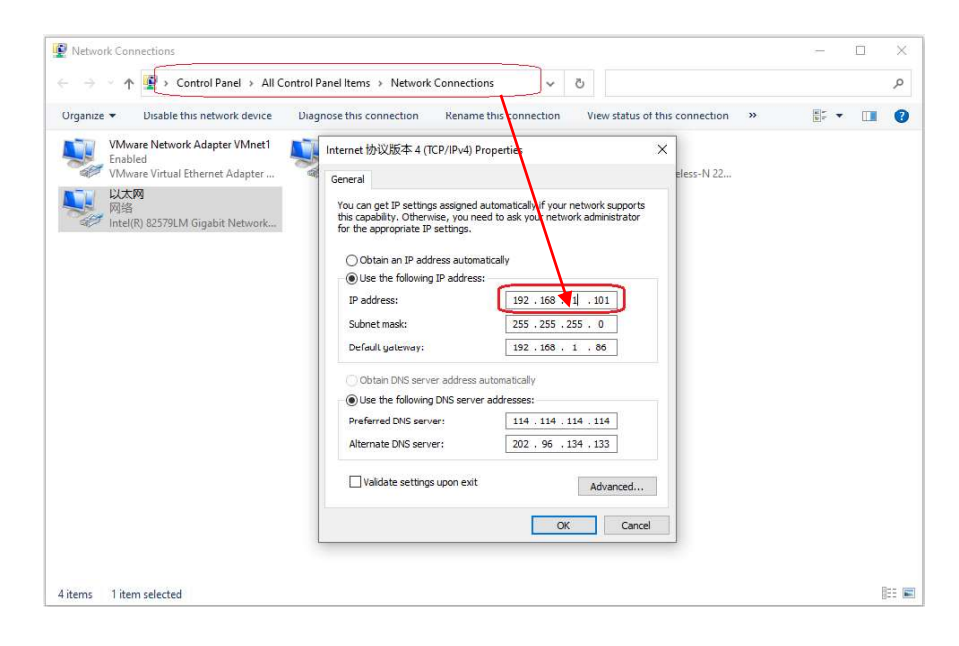

3. Ingrese http://192.168.1.253 en el enlace del navegador web. Su navegador abrirá una página web como se muestra a continuación.

| LAP - Fresh and Set x +                                               | -                                                                                     |                                                                                                    | ×                                                                                                    |
|-----------------------------------------------------------------------|---------------------------------------------------------------------------------------|----------------------------------------------------------------------------------------------------|----------------------------------------------------------------------------------------------------|
| ○ ① 文件   E/00-2021-方案/00-ST32-WEB/开发板的网页/fs-LPA/JST_SW.html 合 < ③ / 合 | æ                                                                                     |                                                                                                    |                                                                                                    |
|                                                                       |                                                                                       |                                                                                                    |                                                                                                    |
| · · · · · · · · · · · · · · · · · · ·                                 |                                                                                       |                                                                                                    | 4                                                                                                    |
| Alarm                                                                 |                                                                                       |                                                                                                    |                                                                                                    |
| UpLink Over VSWR DownLink Over VSWR Over Temp                         |                                                                                       |                                                                                                    |                                                                                                    |
| Status                                                                |                                                                                       |                                                                                                    |                                                                                                    |
| UpLink Power: 0 dBm DownLink Power: 0 dBm                             |                                                                                       |                                                                                                    |                                                                                                    |
| UpLink Gain : 0 dB DownLink Gain : 0 dB                               |                                                                                       |                                                                                                    |                                                                                                    |
| Setup                                                                 |                                                                                       |                                                                                                    |                                                                                                    |
| UpLink ATT : 0 dB DownLink ATT : 0 dB                                 |                                                                                       |                                                                                                    |                                                                                                    |
| Set                                                                   |                                                                                       |                                                                                                    |                                                                                                    |
|                                                                       |                                                                                       |                                                                                                    |                                                                                                    |
|                                                                       |                                                                                       |                                                                                                    |                                                                                                    |
|                                                                       |                                                                                       |                                                                                                    |                                                                                                    |
|                                                                       | ▲ L4P-Fresh and Set × +<br>C ① 文件 Et/00-2021-方案/00-ST32-WEB/开发版的网页/fs-LPA/JST_SW.html | LAP-Fresh and Set × + -   C ① 文件 Et/00-2021-方箋(00-ST32-WEB/开发版的网页/fs-LPA/IST_SW.html ② ③ ☆ ③ ☆ ③ ☆ ③ ☆ ④ ☆ ③ ☆ ④ ☆ ④ ☆ ④ ☆ ④ ☆ ④ ☆ ④ ☆ ④ ☆ ④ ☆ ④ ☆ ④ ☆ ④ ☆ ④ ☆ ④ ☆ ④ ☆ ④ ☆ ④ ☆ ④ ● ● ● ● ● ● ● ● ● ● ● ● ● ● ● ● ● ● ● ● ● ● ● ● ● ● ● ● ● ● ● ● ● ● ● ● ● ● ● ● ● ● ● ● ● ● ● ● ● ● ● ● ● ● ● ● ● ● ● ● ● <td>LAP-Fresh and Set x + - □<br/>C ① 文件 E/20-2021-芳麗/20-5T32-WEB/开发振的网页/fs-LPA/IST_SW.html 论 C 2 全 ④ ④<br/>Alarm<br/>□ UpLink Over VSWR □ DownLink Over VSWR □ Over Temp<br/>Status<br/>UpLink Power : □ dBm □ DownLink Power : □ dBm<br/>UpLink Gain : □ dB □ DownLink Gain : □ dB<br/>Setup<br/>UpLink ATT : □ dB □ DownLink ATT : □ dB<br/>Set</td> | LAP-Fresh and Set x + - □<br>C ① 文件 E/20-2021-芳麗/20-5T32-WEB/开发振的网页/fs-LPA/IST_SW.html 论 C 2 全 ④ ④<br>Alarm<br>□ UpLink Over VSWR □ DownLink Over VSWR □ Over Temp<br>Status<br>UpLink Power : □ dBm □ DownLink Power : □ dBm<br>UpLink Gain : □ dB □ DownLink Gain : □ dB<br>Setup<br>UpLink ATT : □ dB □ DownLink ATT : □ dB<br>Set |

- 4. Puede obtener información del amplificador a través de la página web como alarmas y estado (Alarms and Status).
- Puede modificar los parámetros del amplificador como atenuación del enlace ascendente y enlace descendente (UpLink ATT and DownLink ATT). Los valores van desde 0 a 31, finalmente haga clic en el botón establecer Set para confirmar la modificación.
- 6. Su navegador web actualizará los parámetros del amplificador.

## Servicio Postventa

Su satisfacción es nuestra prioridad. Ofreciendo un soporte técnico rápido y eficaz, siempre ponemos al cliente en primer lugar. No dude en ponerse en contacto con nosotros.

Este manual de usuario está sujeto a cambios sin previo aviso. La última versión está disponible en www.syscom.mx